Ingresa en explorador por este link:

- a) Consulta de Procesos Judiciales TYBA
- b) <u>https://procesojudicial.ramajudicial.gov.co/Justicia21/Administracion/Ciuda</u> <u>danos/frmConsulta</u>

Y cuando abra esta página, llene los espacios en blanco, con las opciones que ellos mismos le permiten

| Consulta       | de Pro        | ocesos Judiciales          | s.      |                |                                |  |
|----------------|---------------|----------------------------|---------|----------------|--------------------------------|--|
| Proceso        | Ciudadano     | Predio                     |         |                |                                |  |
| Depa           | rtamento      | ATLANTICO 08               | ~       | Ciudad         | BARRANQUILLA 08001             |  |
| Cor            | poración      | TRIBUNAL SUPERIOR 22       | ~       | Especialidad   | TRIBUNAL SUPERIOR SALA CIVIL F |  |
|                | Despacho      | TRIBUNAL SUPERIOR SALA CIV | VIL-I 🗸 | Código Proceso | 0800122130002020               |  |
| Escriba el Sig | juiente Texto |                            |         |                |                                |  |
| 0D70AC         |               |                            |         |                |                                |  |
|                |               |                            |         |                |                                |  |
|                |               |                            |         |                |                                |  |

Si el proceso es de primera o única instancia en el Tribunal, complete o modifique el código único con los 4 dígitos del año, los cinco del número del proceso y los dos 00 finales, como por ejemplo 08001221300020190044800.

Si usted quiere consultar un asunto de segunda instancia, debe borrar ese código, y reemplazarlo por el del Juzgado de primera instancia, terminándolo con 01, 02, dependiendo de cuantas veces ha llegado al Tribunal, por ejemplo: 08001315301420180010401,

Complete el texto para activarlo, "[en esa pantalla fue "0070AC"]" y dele clic en "consultar"

| 🖞 Consulta de Procesos Judiciales - 🗙           | +                                                       |                          |                                |          |   | ٥ |          |
|-------------------------------------------------|---------------------------------------------------------|--------------------------|--------------------------------|----------|---|---|----------|
| $	o$ $\mathbf{C}$ $($ <b>a</b> procesojudicial. | najudicial.gov.co/Justicia21/Administracion/Ciudadanos  |                          |                                | * 💩      | 0 | ٠ | :        |
| ФТА ТУВА                                        |                                                         |                          | Inicio                         | Contacto | ) |   | <b>^</b> |
| Consulta de                                     | Procesos Judiciales.                                    |                          |                                |          |   |   | l        |
| ¡Advertencia!<br>Se visualizan proceso          | no disponible(s) para consulta, diríjase al despacho ju | idicial correspondiente. |                                |          | X |   | l        |
| Proceso Ciudad                                  | o Predio                                                |                          |                                |          |   |   | l        |
| Departame                                       | ATLANTICO 08                                            | Ciudad                   | BARRANQUILLA 08001             |          |   |   | l        |
| Corpora                                         | n TRIBUNAL SUPERIOR 22 V                                | Especialidad             | TRIBUNAL SUPERIOR SALA CIVIL F |          |   |   | 1        |
| Despa                                           | TRIBUNAL SUPERIOR SALA CIVIL-I                          | Código Proceso           | 08001315301420180010401        |          |   |   |          |
| Escriba el Siguient<br>E3C018                   | exto                                                    |                          |                                |          |   |   |          |

Si le sale esta pantalla, indicando: "datos no disponibles" debe escribirle a la Secretaría de la Sala Civil Familia <u>secfbqlla@cendoj.ramajudicial.gov.co</u>, para que se haga "pública" esa información, pues la única clave del Tyba que permite esa opción es la del Secretario y no la de los Despachos (Lo más probable es cuando haga estos pasos, ya este proceso sea público, puesto que internamente se hará la solicitud por él a la Secretaría).

Probando con el código único de un proceso que ya es público, o sea siguiendo los mismos pasos y colocando para consultar: 08758311200120160041201, obtiene la siguiente vista:

| 라 Consulta de Procesos Judio | iciales - × +        |                                           |   |                |                                |         |   | ٥ |   |
|------------------------------|----------------------|-------------------------------------------|---|----------------|--------------------------------|---------|---|---|---|
| ← → C 🔒 proces               | sojudicial.ramajudic | ial.gov.co/Justicia21/Administracion/Ciud |   |                |                                | * 💩     | 0 | * | : |
| ATA TYB                      | 3A                   |                                           |   |                | Inicio                         | Contact | 0 |   | Í |
| Consult                      | ta de Pro            | ocesos Judiciales.                        |   |                |                                |         |   |   |   |
| ¡Correcto!<br>Regristos coi  | !<br>incidentes      |                                           |   |                |                                |         | X |   |   |
| Proceso                      | Ciudadano            | Predio                                    |   |                |                                |         |   |   |   |
| De                           | epartamento          | ATLANTICO 08                              | ~ | Ciudad         | BARRANQUILLA 08001             |         |   |   |   |
| c                            | Corporación          | TRIBUNAL SUPERIOR 22                      | ~ | Especialidad   | TRIBUNAL SUPERIOR SALA CIVIL I |         |   |   | 1 |
|                              | Despacho             | TRIBUNAL SUPERIOR SALA CIVIL-I            | * | Código Proceso | 08758311200120160041201        |         |   |   |   |
| Escriba el 779984            | Siguiente Texto      |                                           |   |                |                                |         |   |   |   |

Baje en esta vista, hasta observar esto:

| 779984    |                         |                                |              |                                      | Contacto |
|-----------|-------------------------|--------------------------------|--------------|--------------------------------------|----------|
|           |                         |                                |              |                                      |          |
| Consultar | Limpiar                 |                                |              |                                      |          |
| Desultada | de la Durante de        |                                |              |                                      |          |
| Resultado |                         | DEPARTAMENTO                   | CIUDAD       | DESPACHO                             |          |
|           |                         |                                |              | TRIBUNAL SUPERIOR SALA CIVIL FAMILIA |          |
| 8         | 08758311200120160041201 | ATLANTICO                      | BARRANQUILLA | TREBUNKE SOF ERIOR SALA OWIET AWIER  |          |
| 8         | 08758311200120160041201 | ATLANTICO<br>Total Registros : | BARRANQUILLA |                                      |          |

De clic en la lupa en la casilla izquierda y obtendrá una nueva pantalla.

La cual igualmente debe bajar, luego analizar que los datos del proceso que está buscando son esos, hasta ver lo siguiente:

| on del proceso - TTBA X T             |                  |                         |                             |                                                                       |        |               | ĺ    | -   | ٥   |  |
|---------------------------------------|------------------|-------------------------|-----------------------------|-----------------------------------------------------------------------|--------|---------------|------|-----|-----|--|
| procesojudicial.ramajudicial.gov.co/. | Justicia21/Admin | istracion/Ciudadano     | s/frmConsultaProceso.aspx   |                                                                       |        | ☆ (           | • (  | 3 8 | ) a |  |
| бі́∆ тува                             |                  |                         |                             |                                                                       | Inicio | Conta         | acto |     |     |  |
|                                       |                  |                         |                             |                                                                       |        |               |      |     |     |  |
|                                       |                  |                         |                             |                                                                       | 10     |               |      |     |     |  |
|                                       |                  |                         |                             |                                                                       |        |               |      |     |     |  |
| Sujetos Predios Archivos              | Actuaciones      |                         |                             |                                                                       |        |               |      |     |     |  |
| TIPO SUJETO                           | ES<br>EMPLAZADO  | TIPO<br>DOCUMENTO       | NÚMERO DE<br>IDENTIFICACIÓN | NOMBRE(S) Y APELLIDO(S) / RAZÓN SOCIAL                                | FI     | ECHA<br>EGIST | ſRO  |     |     |  |
| DEMANDADO/INDICIADO/CAUSANTE          | NO               | NIT                     | 8.020.130.235               | E.S.E HOSPITAL MATERNO INFANTIL CIUDADELA<br>METROPOLITANA DE SOLEDAD | 30     | 0-08-2        | 019  |     |     |  |
| DEFENSOR PRIVADO                      | NO               | CÉDULA DE<br>CIUDADANIA | 1.140.831.753               | ENNY CAROLINA ROCHA HERNANDEZ                                         | 30     | 0-08-2        | 019  |     |     |  |
| DEFENSOR PRIVADO                      | NO               | CÉDULA DE<br>CIUDADANIA | 63.550.786                  | HEYDI MARLEY ARCINIEGAS RODRIGUEZ                                     | 3(     | 0-08-2        | 019  |     |     |  |
|                                       | NO               | NIT                     | 8.040.160.845               | PRODUCTOS HOSPITALARIOS S.A                                           | 30     | 0-08-2        | 019  |     |     |  |

## Haga clic en "Actuaciones" y saldrá una nueva pantalla:

| 라 Información del Proceso - TYBA 🗙 🕂 |                                       |                                   |                 | -                       | ٥     | ×  |
|--------------------------------------|---------------------------------------|-----------------------------------|-----------------|-------------------------|-------|----|
| ← → C 🏻 procesojudicial.ramajudic    | cial.gov.co/Justicia21/Administracion | /Ciudadanos/frmConsultaProceso.as |                 | 🖈 💩 🗘                   | 🏚 (a) | ÷  |
| ∆і́∆ тува                            |                                       |                                   |                 | Inicio Contacto         |       | 1  |
| Sujetos Predios Arc                  | hivos Actuaciones                     |                                   |                 |                         |       |    |
| Ciclo                                | SELECCIONE                            | ~                                 | Tipo Actuación  | ~                       |       |    |
| Fecha Inicial                        |                                       |                                   | Fecha Final     |                         |       |    |
| Consultar Cancelar                   |                                       |                                   |                 |                         |       | ł. |
| CICLO                                | TIPO A                                | CTUACIÓN                          | FECHA ACTUACIÓN | FECHA DE REGISTRO       |       | I. |
| NOTIFICACIONES                       | FIJACIO                               | ON ESTADO                         | 3/07/2020       | 2/07/2020 12:10:22 P.M. |       | I. |
| GENERALES                            | AUTO E                                | ECIDE                             | 2/07/2020       | 2/07/2020 12:10:22 P.M. |       | I. |
| NOTIFICACIONES                       | FIJACIO                               | ON ESTADO                         | 9/03/2020       | 6/03/2020 10:22:34 A.M. |       | 1  |
| GENERALES                            | AUTO F                                | EQUIERE                           | 6/03/2020       | 6/03/2020 10:22:34 A.M. |       |    |
| NOTIFICACIONES                       | FIJACIO                               | ON ESTADO                         | 12/12/2019      | 11/12/2019 3:10:58 P.M. |       |    |
|                                      |                                       |                                   |                 |                         |       |    |

Escoja que actuación quiere ver y <u>de clic en la lupa</u> a la izquierda, por ejemplo, el auto del "2 de julio de 2020" y obtiene, la siguiente pantalla, con los datos de esa providencia:

|                        |                                                                                                    |                  |             | inicio Cont | acto |
|------------------------|----------------------------------------------------------------------------------------------------|------------------|-------------|-------------|------|
| Sujetos Predios A      | rchivos Actuaciones                                                                                                    |                  |             |             |      |
| nformación de la Actua | ción                                                                                                    |                  |             |             |      |
| Fecha de Registro      | 2/07/2020 12:10:22 P.M.                                                                                                    | Estado Actuación | REGISTRADA  |             |      |
| Ciclo                  | GENERALES                                                                                                    | Tipo Actuación   | AUTO DECIDE |             |      |
| Etapa Procesal         | TRÁMITE                                                                                                    | Fecha Actuación  | 2/07/2020   |             |      |
| Anotación              | DECLARASE DESIERTO EL<br>RECURSO DE APELACIÓN,<br>PRESENTADO POR LA PARTE<br>DEMANDADA, CONTRA EL AUTO<br>DE 22 DE MAYO DE 2019 DEL |                  |             |             |      |
| NOMBRE DEL ARC         | HIVO                                                                                                    |                  |             | TAMAÑO (KB) |      |
| 08758311200120160      | 041201_ACT_AUTO DECIDE_2-07-2020 12.09.51 P.MP                                                                                      | PDF              |             |             | 36   |

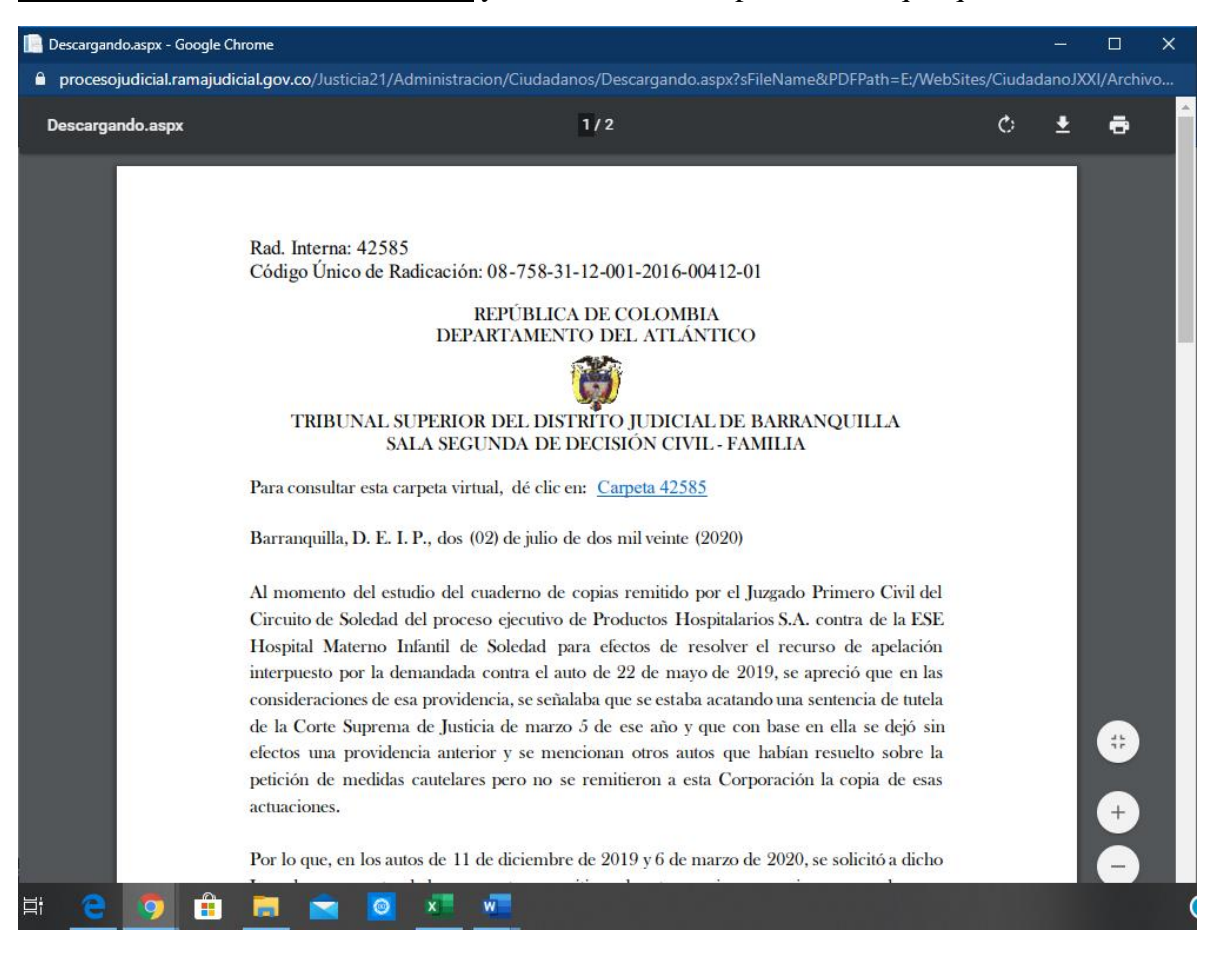

Haga clic en la flecha hacia abajo y sale el texto de la providencia que quería consultar

Ahora, repita estos pasos con el código único de su proceso, hasta obtener la información que desea